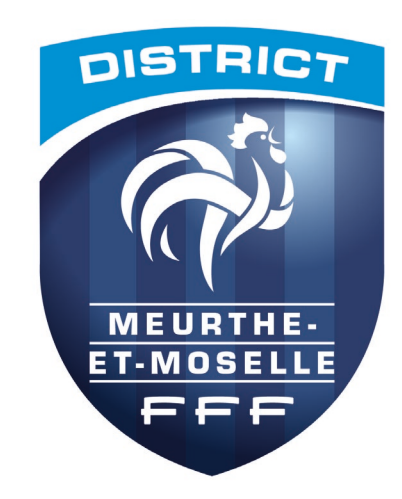

# **DISTRICT MEURTHE-ET-MOSELLE DE FOOTBALL**

# #LUNIONFAITLAFORCE

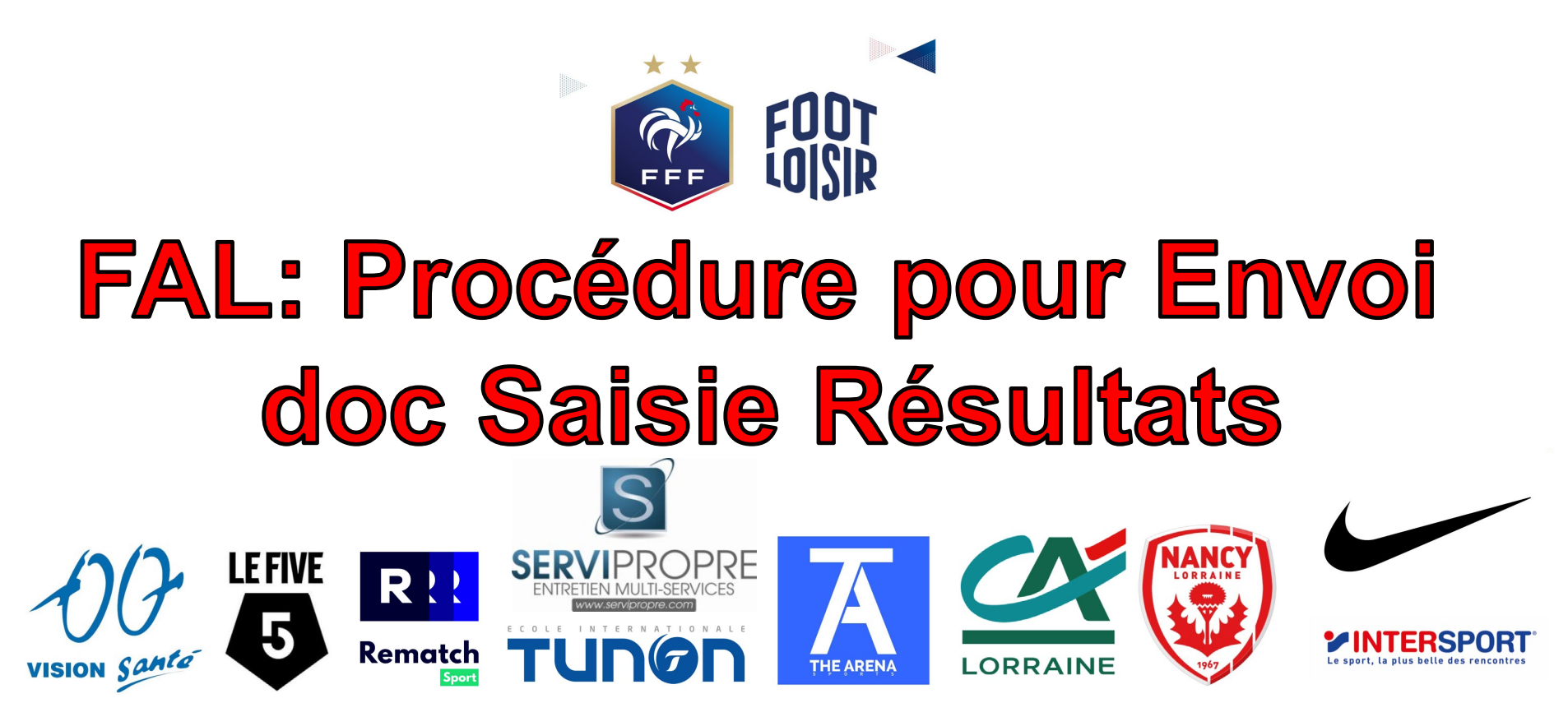

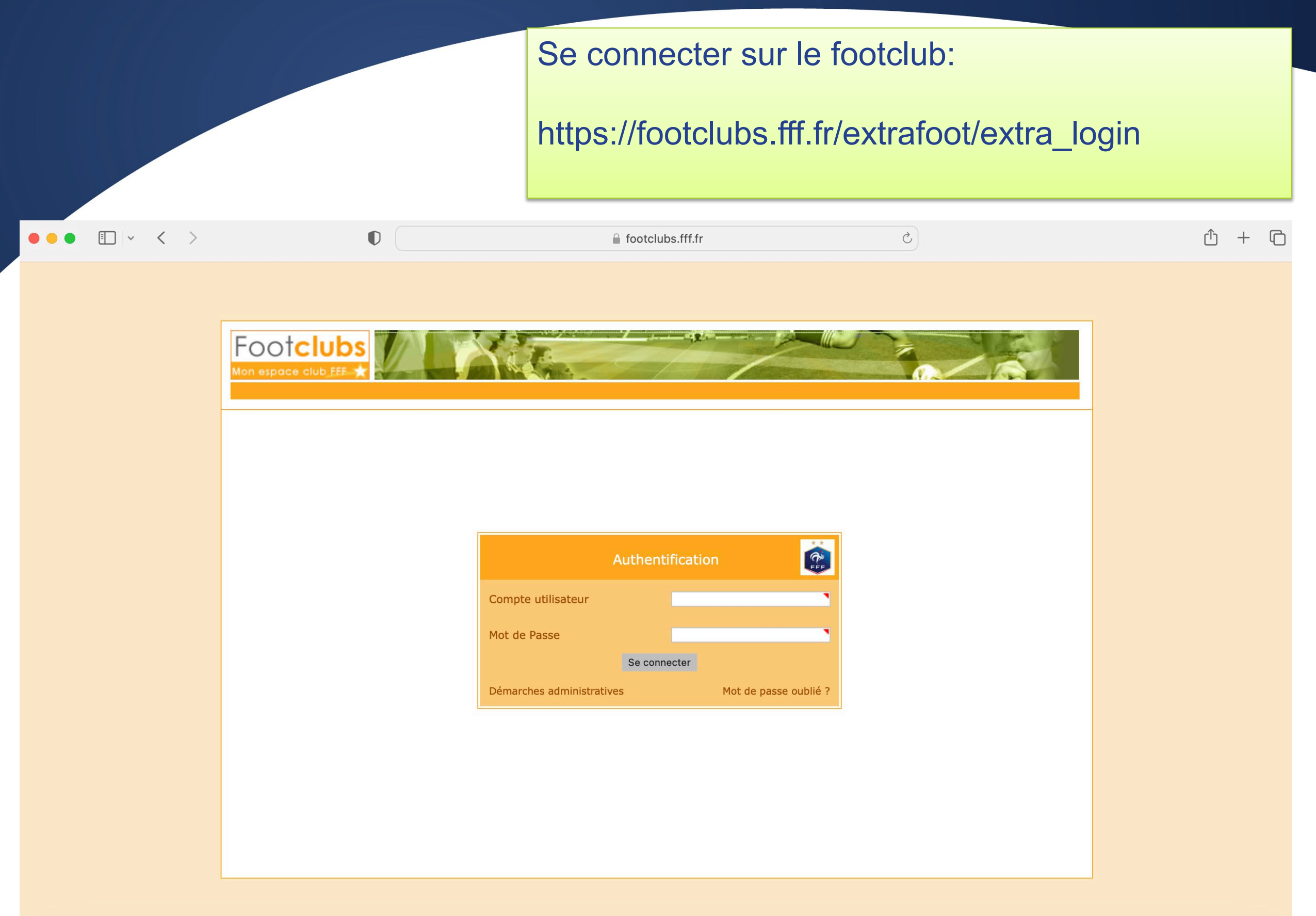

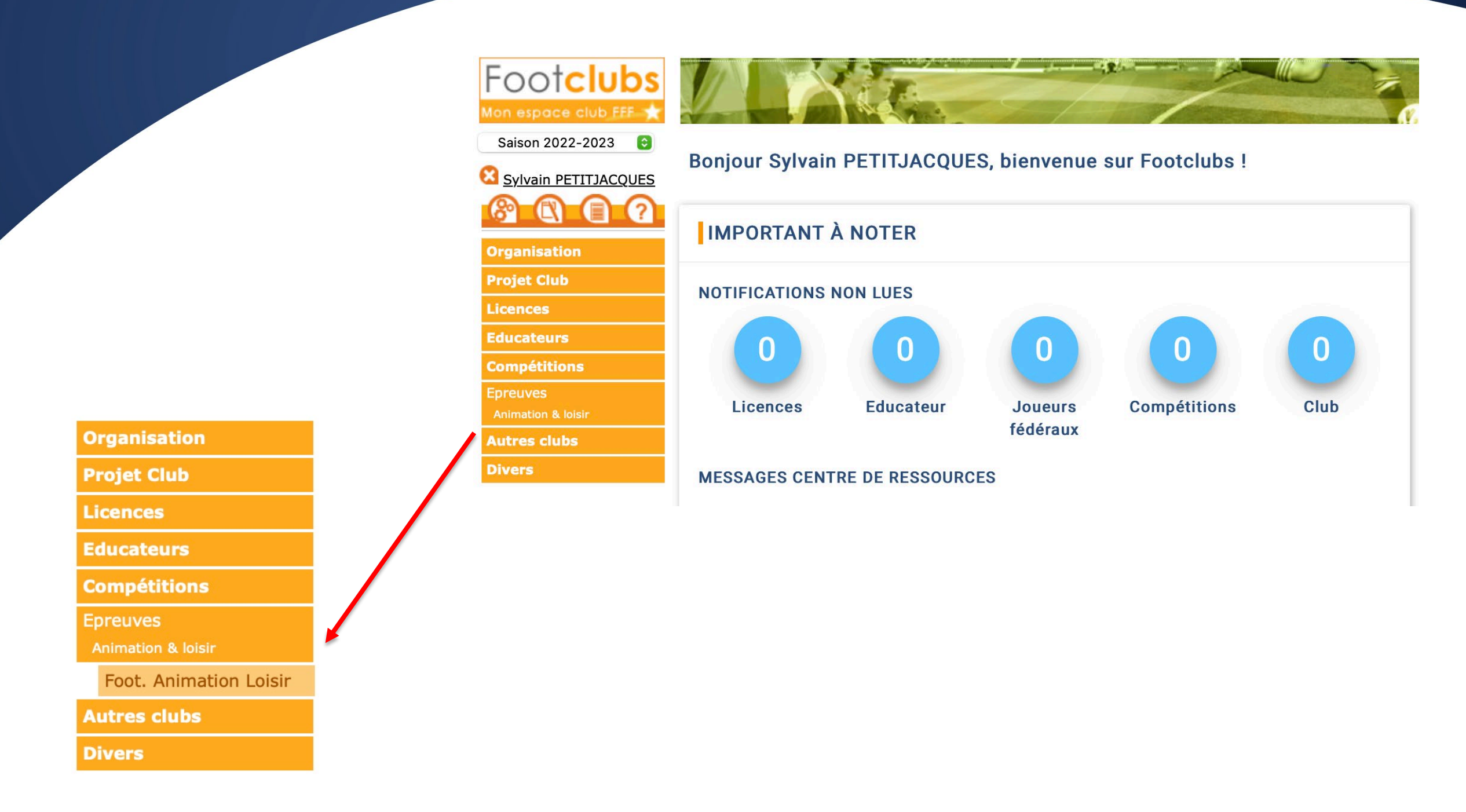

### **Sélectionner Foot Animation Loisir**

# Sélectionner Calendrier par épreuves puis la catégorie concernée

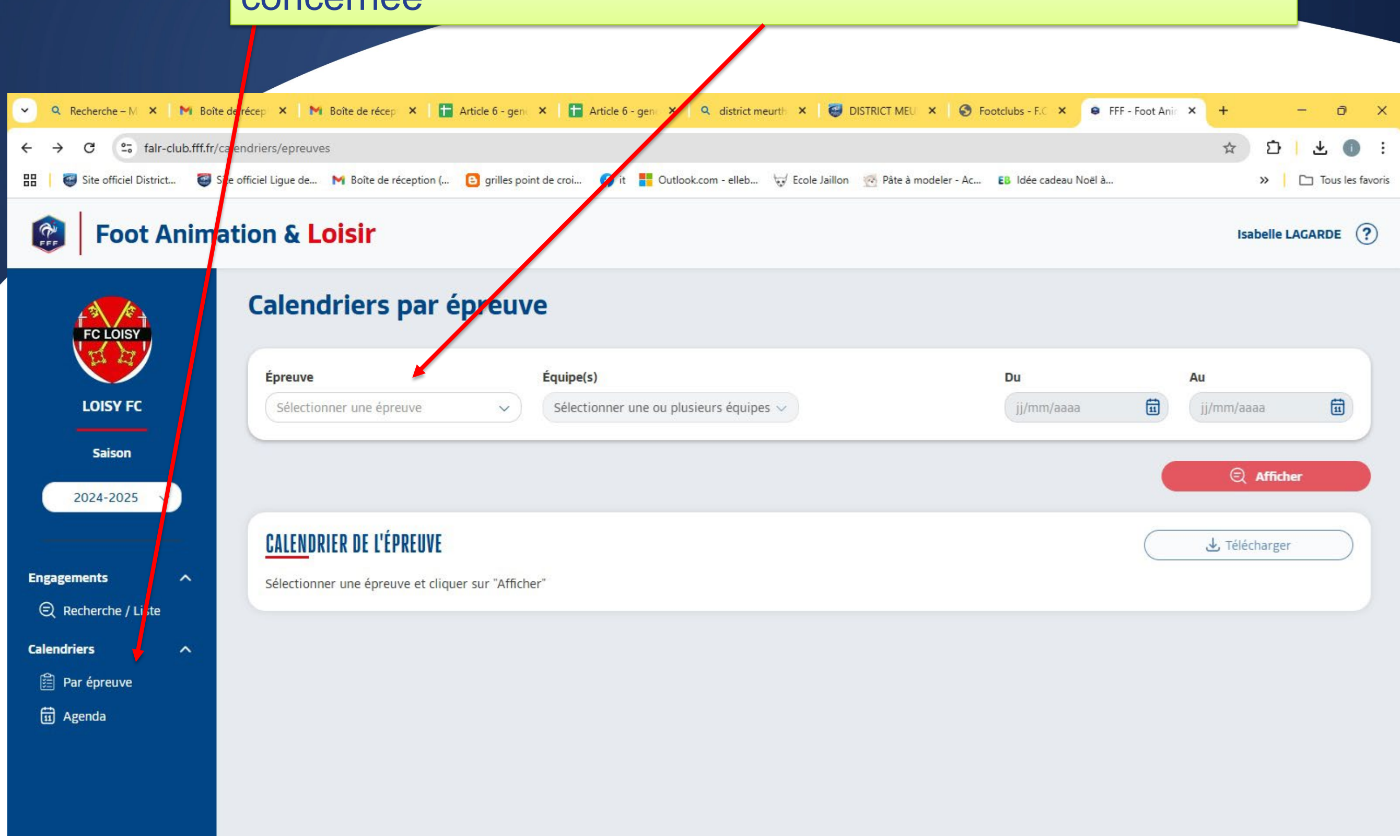

Sélectionner le plateau U11 concerné en cliquant sur le crayon

#### Foot Animation & Loisir

FFF

FC

Sa

2024-

Engagements

Rechercl

🛱 Par épre

🖬 Agenda

Calendriers

|   | ۲                        | Journée                  |           | Pratique                 |                           |                 |                  |  |
|---|--------------------------|--------------------------|-----------|--------------------------|---------------------------|-----------------|------------------|--|
|   | ٠                        | Samedi 21 septembre 2024 |           | Classique                |                           |                 |                  |  |
|   |                          | Date - Heure             | Équipe(s) | Organisateur             | Installation              | Feuille récap 🚯 | Feuille présence |  |
|   |                          | 21/09/2024 - 10h00       | 1         | F. C. Pont A Mousson     | Stade de l' île d' esch 1 | Transmise       | -                |  |
| ٠ | Samedi 28 septembre 2024 |                          | 024       | Classique                |                           |                 |                  |  |
|   |                          | Date - Heure             | Équipe(s) | Organisateur             | Installation              | Feuille récap   | Feuille présence |  |
|   |                          | 28/09/2024 - 10h00       | 1         | F.c. Loisy               | Stade municipal           | Transmise       |                  |  |
| E |                          | Samedi 05 octobre 2024   |           | Classique                |                           |                 |                  |  |
|   |                          | Date - Heure             | Équipe(s) | Organisateur             | Installation              | Feuille récap 🌒 | Feuille présence |  |
|   |                          | 05/10/2024 - 10h00       | 1         | Ent.s. Custines-malleloy | Stade pré à varois 1      | Transmise       | 10               |  |
| E | •                        | Samedi 12 octobre 2024   |           | Classique                |                           |                 |                  |  |
|   |                          | Date - Heure             | Équipe(s) | Organisateur             | Installation              | Feuille récap   | Feuille présence |  |
|   |                          | 12/10/2024 - 10h00       | 1         | S.c. Malzeville          | Stade jo schlesser 1      | Transmise       | -                |  |

Isabelle LAGARDE (?)

۰

1) Cocher les présents et saisir les résultats 附 Boîte de récepti 🗙 📑 Article 6 - gent 🗙 📑 Article 6 - gent 🚭 DISTRICT MEU 🗙 🌖 Footclubs - F.C 🗙 Q Recherche – M X M Boîte de récept 🗙 × Q district meurth × 😫 FFF - Foot Anin 🗙 🔹 falr-club.fff.fr/site-challenge-detail?si\_no=2&ep\_no=4295&jo\_no=19534&se\_no=8841&ph\_no=4862&po\_no=23875&source=epreuve C 🥶 Site officiel Ligue de... M Boîte de réception (... 🕒 grilles point de croi... 📢 it 🚦 Cutlook.com - elleb... 🤯 Ecole Jaillon 💮 Pâte à nodeler - Ac... 🚯 Idée cadeau Noël à... Site officiel District... Tous les favoris Foot Animation & Loisir PFFF Isabelle LAGARDE (?) Pour chaque équipe, indiquer si elle était présente ou absente Équipe Présente Absente Absente prévenue Contact 8= F.C. LOISY 1 8= A.S. PAGNY S/MOSELLE 2 LOISY FC 8= C.S. BLENOD 2 Saison Total 0/3 0/3 0/3 2024-2025 Matchs Saisir les matchs et résultats associés qui ont eu lieu sur ce challenge Engagements ~ Équipe Équipe Score Recherche / Liste . A.S. PAGNY S/MOSELLE 2 (Présence à renseigner) F.C. LOISY 1 (Présence à renseigner) #1 茴 Calendriers ~ 🛱 Par épreuve . A.S. PAGNY S/MOSELLE 2 (Présence à renseigner) C.S. BLENOD 2 (Présence à renseigner) #2 莭 🖬 Agenda . F.C. LOISY 1 (Présence à renseigner) C.S. BLENOD 2 (Présence à renseigner) 匬 #3  $\sim$ 

(+) Aiouter un match

### 1) Insérer les feuilles de match en un seul pdf

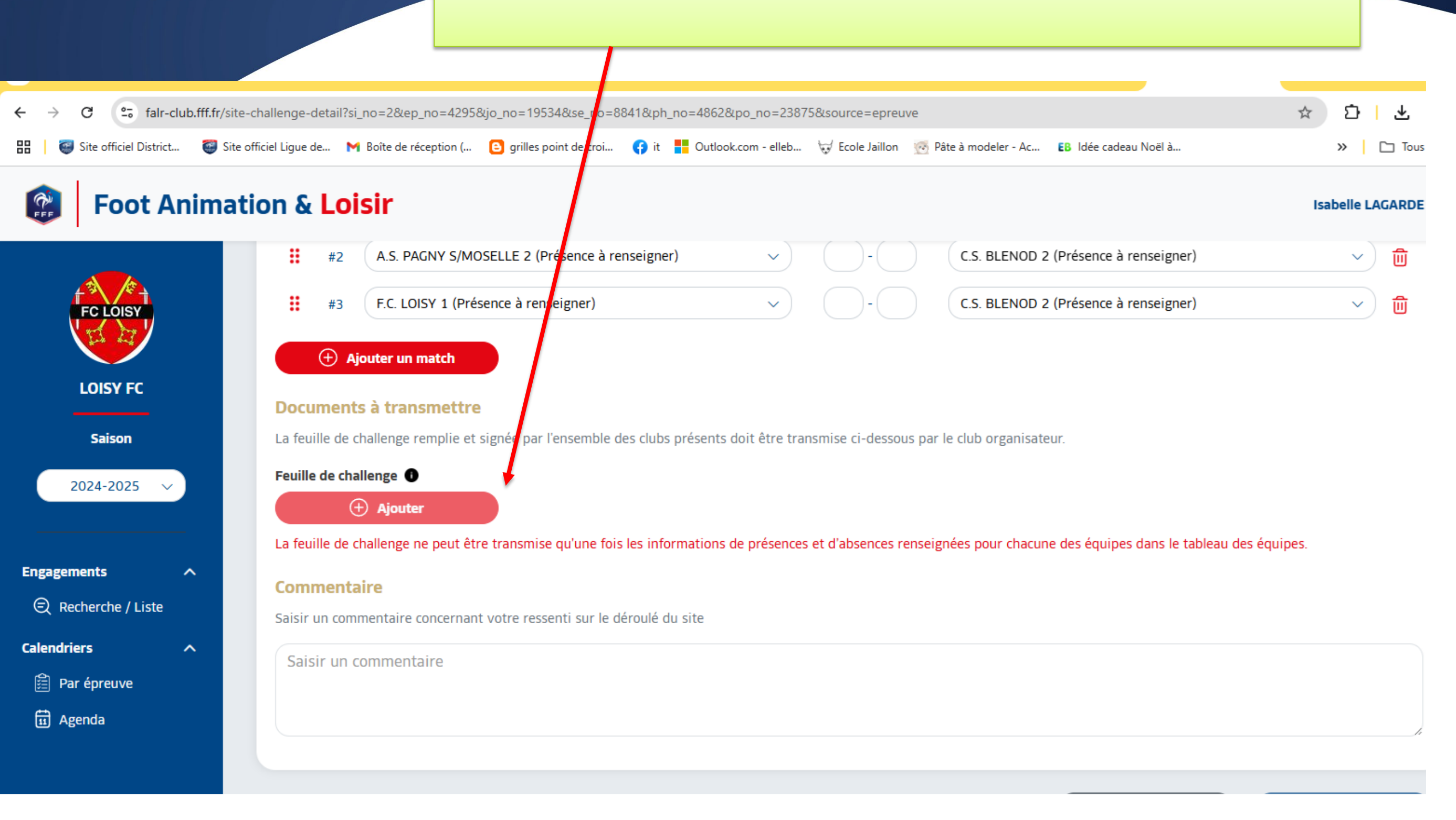

Les Feuilles de présence ne peuvent être insérées uniquement si les présences sont cochées et si les résultats sont saisis.